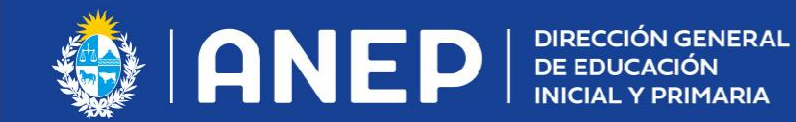

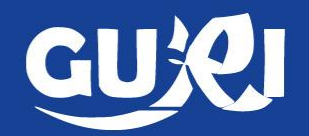

## Mapa de ruta Inscripción a traslados.

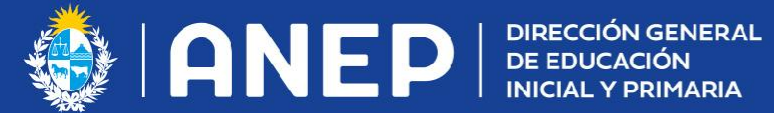

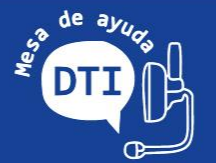

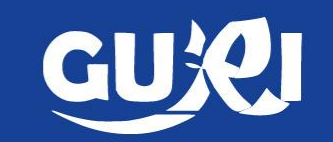

- Deberá realizarla el docente aspirante.
- Será visualizada sólo por el aspirante.  $\bullet$

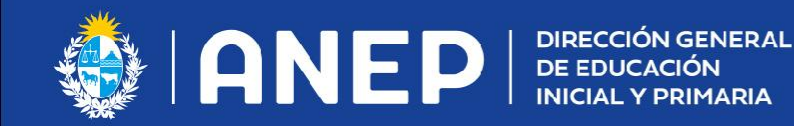

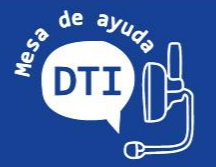

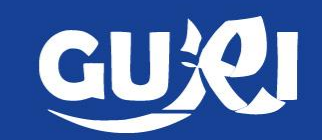

## Acceso a la inscripción.

- Desde la página de inicio en el botón "Inscripción a traslados". Redirigirá a la pestaña DGEIP
- Desde "Mis datos" ingresando en la pestaña DGEIP.

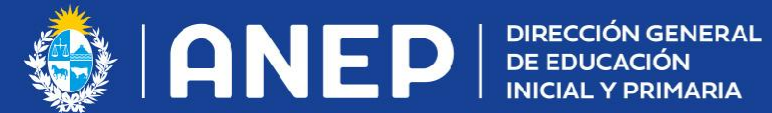

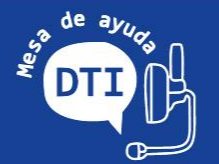

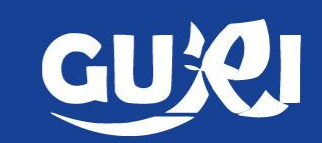

Desde la página de inicio. •

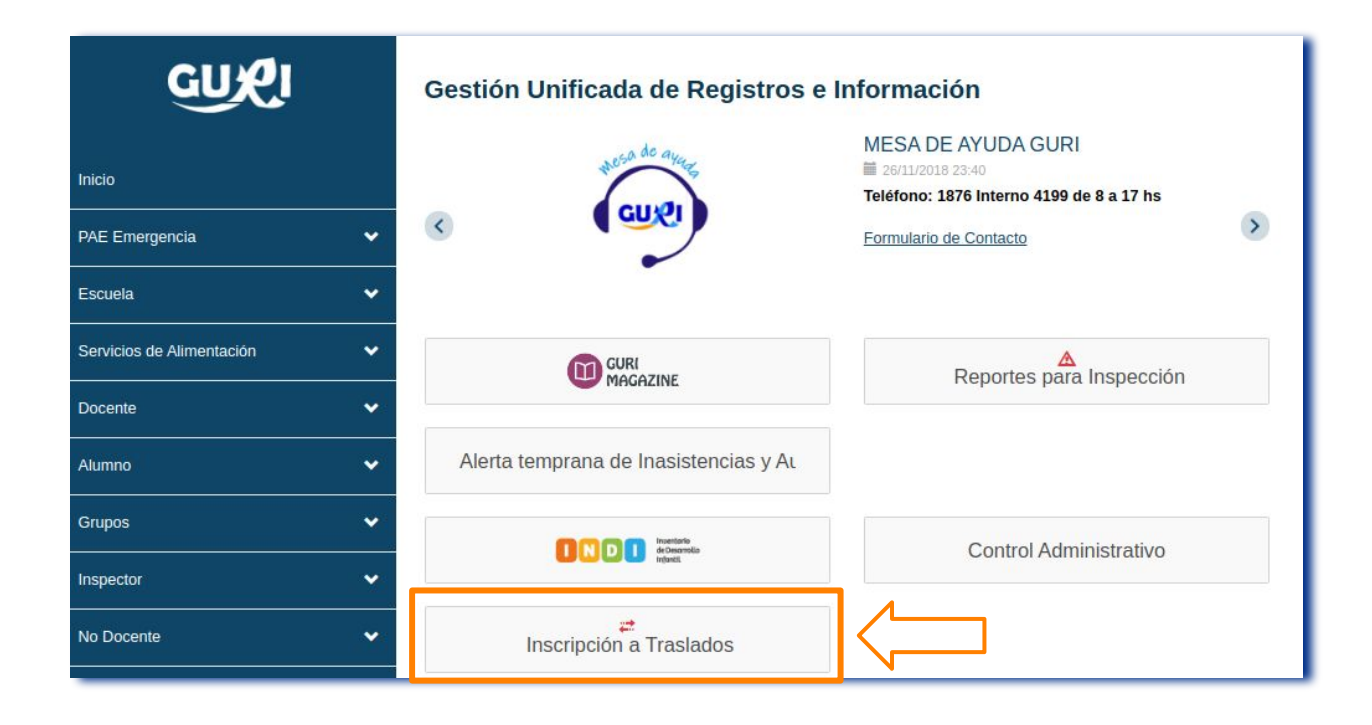

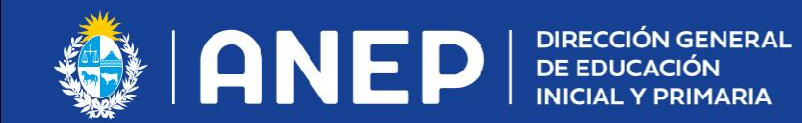

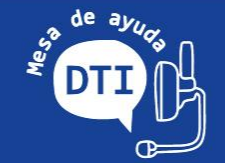

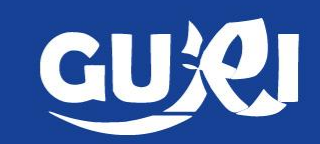

• Desde "Mis datos". Ingresar a la pestaña CEIP

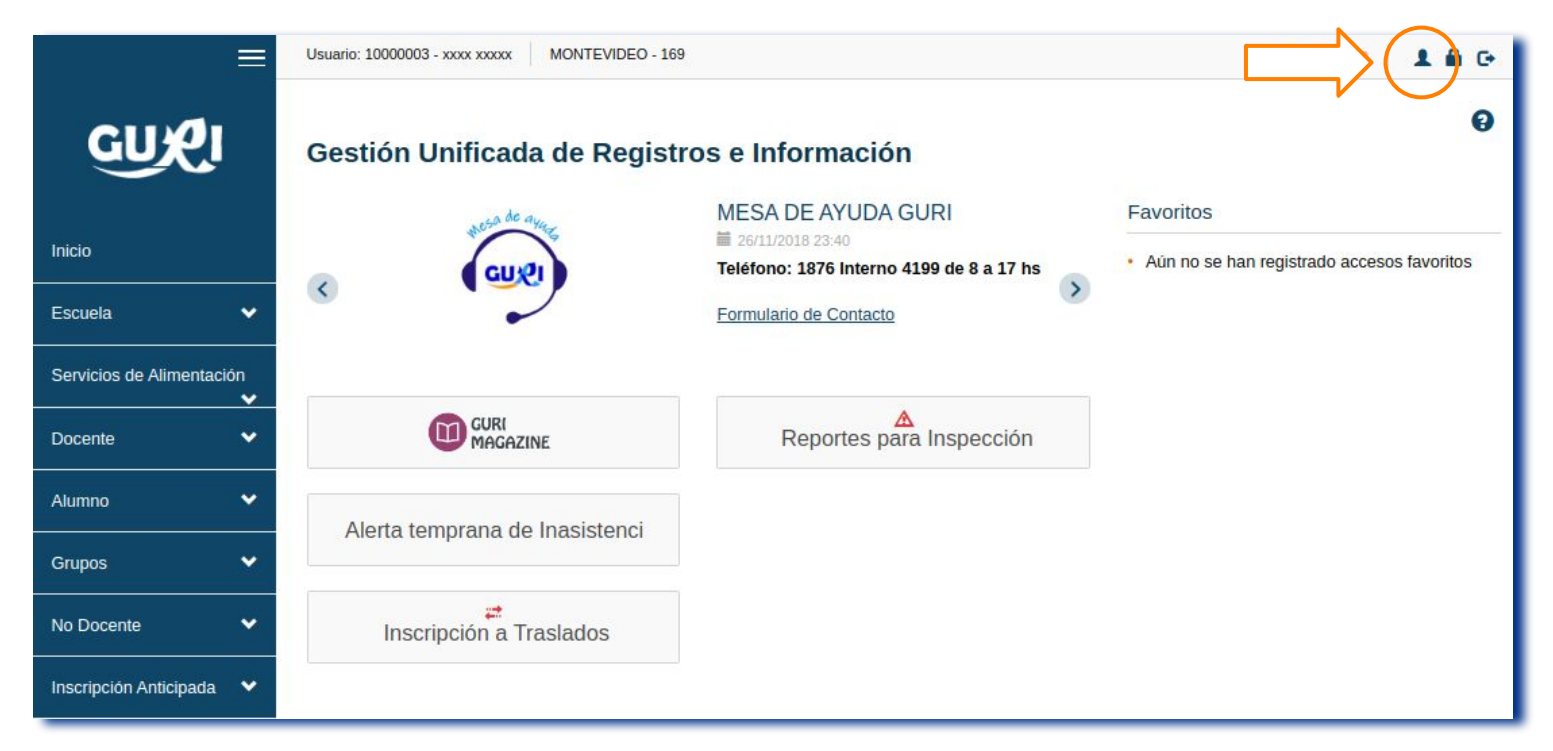

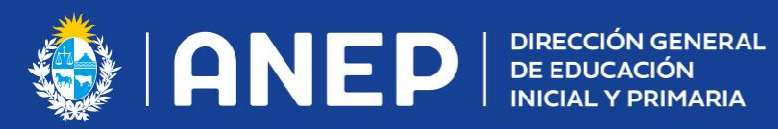

Mis datos

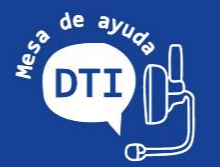

Historial de cargos

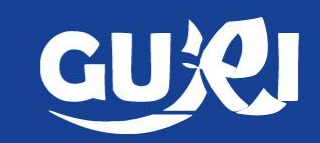

DGEIP

- Ingresar a la pestaña DGEIP. Al . final de la página podrá realizar la pre-inscripción.
- Puede inscribirse a uno de los traslados o a los dos.

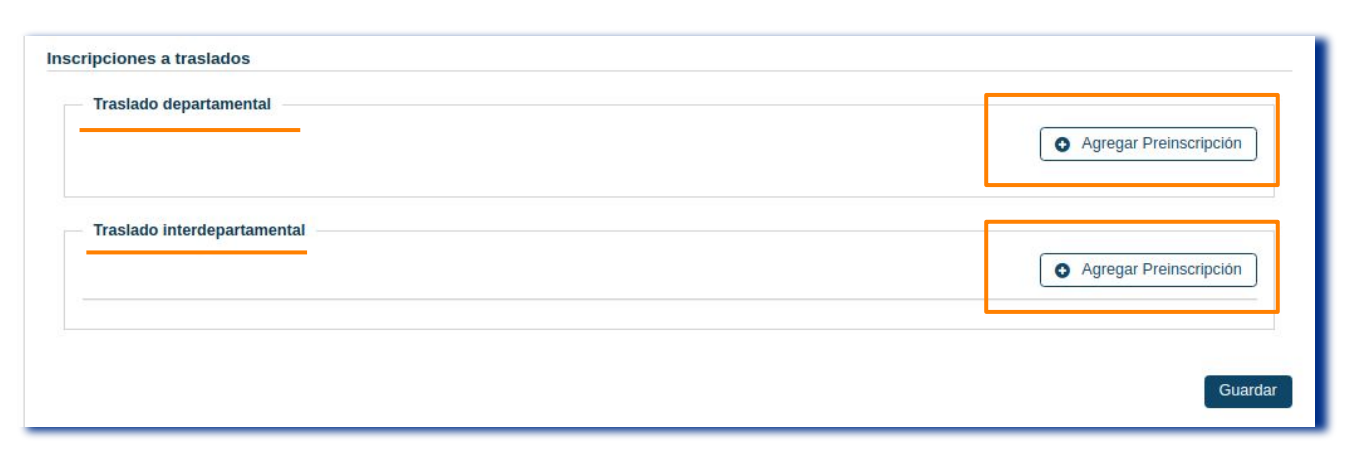

Alertas/Notificaciones

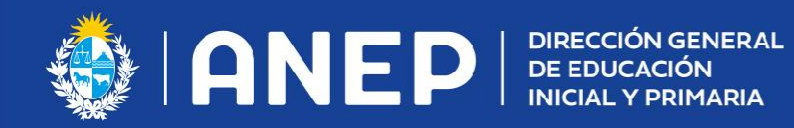

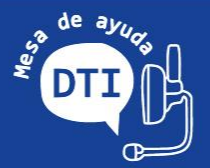

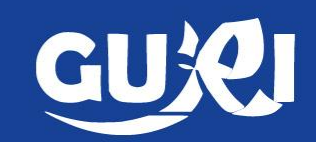

Cuando el docente hace clic en "+Agregar Preinscripción" visualizará su cargo efectivo.

| Inscripción a Traslado                                  |                                      |                                                                                                    |  |  |  |
|---------------------------------------------------------|--------------------------------------|----------------------------------------------------------------------------------------------------|--|--|--|
| Agregar I                                               | nscripción                           | a Traslado Departamental                                                                                                    |  |  |  |
| Cargo                                                   | SIN ASIGNAR<br>SIN ASIGNAR<br>605665 | Confirmar                                                                                                    |  |  |  |
| clic en confirmar<br>que termine de<br>ar o cancelar la |                                      | ADVERTENCIA Se va a guardar una nueva inscripción para Traslado Departamental del año 2022 en el cargo 605665 - DIR.ESC.COMUN URB.N.A 1 TURNO en la escuela MONTEVIDEO - xx |  |  |  |
|                                                         |                                      | Aceptar Cancelar                                                                                                    |  |  |  |

Cuando selecciona el mismo y hace aparecerá una advertencia para q confirmar haciendo clic en acepta inscripción.

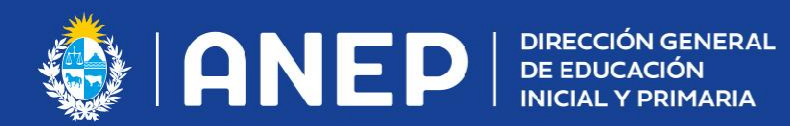

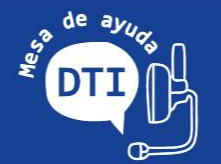

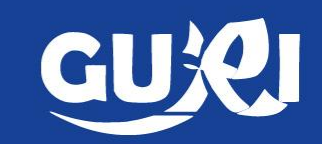

no tiene cargo Si efectivo, activo Ο inactivo, ingresado en GURI visualizará el mensaje

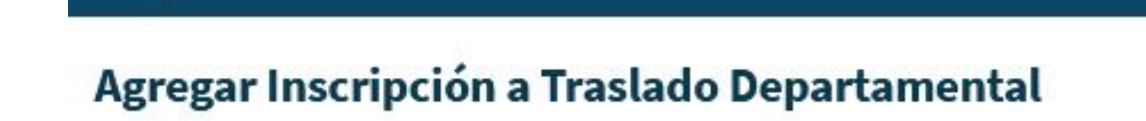

No cuenta con ningún cargo efectivo vigente

Seleccione el cargo para el cual desea realizar la inscripción

Cargo

Inscripción a Traslado

SIN ASIGNAR

V

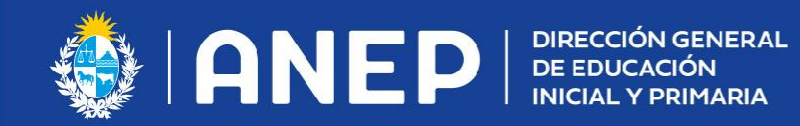

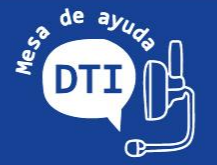

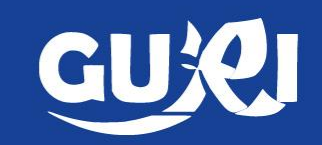

• Se genera la pre-inscripción, queda en estado "Pendiente" hasta que los datos sean validados por la Inspección y devuelva el resultado de la misma.

| aslado depa | rtament | al                  |                               |              |              |            |                  |
|-------------|---------|---------------------|-------------------------------|--------------|--------------|------------|------------------|
|             |         |                     |                               |              |              | O Agrega   | ar Preinscripció |
| Fecha       | Año     | Cargo               | Especialidad                  | Departamento | Jurisdicción | Escuela    | Estado           |
| 1/08/2021   | 2022    | <mark>605665</mark> | DIR.ESC.COMUN URB.N.A 1 TURNO | MONTEVIDEO   | XXXXXXX      | xx<br>Peno | diente.          |

Pueden imprimir la Preinscripción con los datos.

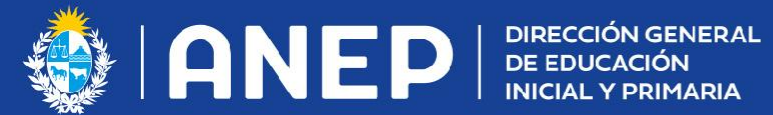

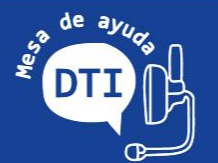

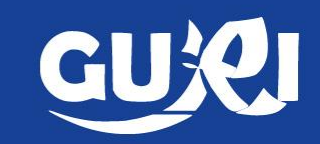

Reporte de la Pre-inscripción. •

| A \                                                              | NEP DIRECCIÓN GENERAL<br>DE EDUCACIÓN<br>INICIAL Y PRIMARIA                                                 | ADMINISTRACIÓN NACIONAL DE EDUCACIÓN PÚBLICA<br>DIRECCIÓN GENERAL DE EDUCACIÓN INICIAL Y PRIMARIA<br>Inscripción a Traslado Departamental<br>2022 |  |  |  |  |
|------------------------------------------------------------------|----------------------------------------------------------------------------------------------------|----------------------------------------------------------------------------------------------------|--|--|--|--|
|                                                                  | INFORMACIÓN DEL DOCENTE                                                                                     |                                                                                                    |  |  |  |  |
| NOMBRE : XXXX<br>APELLIDO : XXXX<br>C.I. : 1XXXXXX3<br>CARGO : 6 | IOMBRE : XXXXXX<br>PELLIDO : XXXXXX<br>; 1XXXXX3<br>:ARGO : 605665 - DIR.ESC.COMUN URB.N.A 1 TURNO DIRECTOR |                                                                                                    |  |  |  |  |
|                                                                  |                                                                                                    |                                                                                                    |  |  |  |  |
|                                                                  |                                                                                                    | INFORMACIÓN GENERAL                                                                                                    |  |  |  |  |
| ESCUELA :<br>JURISDICCIÓN :<br>FECHA :<br>ESTADO :               | MONTEVIDEO - XX<br>MONTEVIDEO - XXXX<br>31/08/2021<br>PENDIENTE                                             | INFORMACIÓN GENERAL                                                                                                    |  |  |  |  |
| ESCUELA :<br>JURISDICCIÓN :<br>FECHA :<br>ESTADO :               | MONTEVIDEO - XX<br>MONTEVIDEO - XXXX<br>31/08/2021<br>PENDIENTE                                             | INFORMACIÓN GENERAL<br>OBSERVACIONES                                                                                                    |  |  |  |  |

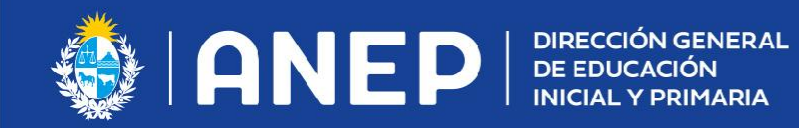

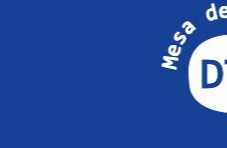

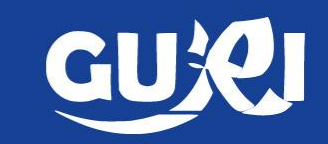

• La Inspección recibe la pre-inscripción y verifica los datos del docente generando una respuesta que cambiará el estado "Pendiente" a:

CONFIRMADO: quedó inscripto. El docente debe verificar los datos de la inscripción. Si considera que no son los correctos deberá comunicarse con la Inspección.

OBSERVADO: no quedó inscripto. Deberá comunicarse con la Inspección. Puede imprimir la constancia con el estado "Observado".

| raslado depa | artament | al     |                               |              |              |          |               |       |
|--------------|----------|--------|-------------------------------|--------------|--------------|----------|---------------|-------|
|              |          |        |                               |              |              | O Agrega | ar Preinscrij | oción |
| Fecha        | Año      | Cargo  | Especialidad                  | Departamento | Jurisdicción | Escuela  | Estado        |       |
| 31/08/2021   | 2022     | 605665 | DIR.ESC.COMUN URB.N.A 1 TURNO | MONTEVIDEO   | XXXXXXXX     | xx       | ~             | ٠     |

| raslado depa | artament | al     |                               |              |              |          |               |       |
|--------------|----------|--------|-------------------------------|--------------|--------------|----------|---------------|-------|
|              |          |        |                               |              |              | O Agrega | ar Preinscriț | oción |
| Fecha        | Año      | Cargo  | Especialidad                  | Departamento | Jurisdicción | Escuela  | Estado        |       |
| 31/08/2021   | 2022     | 605665 | DIR.ESC.COMUN URB.N.A 1 TURNO | MONTEVIDEO   | XXXXXXX      | xx       | ~             | ٠     |

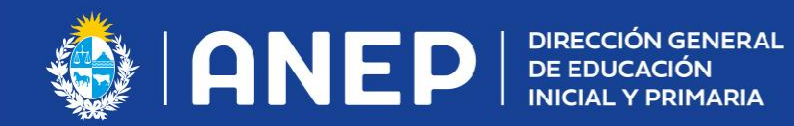

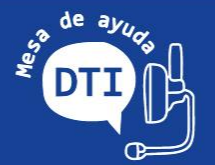

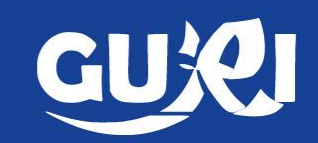

Preinscripción confirmada: • quedó inscripto.

**INSCRIPCIÓN PARA TRASLADOS DEPARTAMENTALES 2021** 

LISTA DEPTO. XXXXXXXXXXXX

NÚMERO DE INSCRIPCIÓN: 5 FECHA: 04/09/2020 **GRADO:** 31 **ANTIGÜEDAD CALIFICADA: 124** FECHA DEL TÍTULO: 28/03/2009 FECHA DE EFECTIVIDAD: 22/02/2015 CÓMPUTOS DE AÑOS: 11 9 3 al 28/02/2019

## CALIFICACIONES

| AÑO  | ESCUELA | DPTO      | CARACTER   | DOCENCIA | ANT.COMP. | ANTIGÜEDAD | TOTAL  |
|------|---------|-----------|------------|----------|-----------|------------|--------|
| 2018 | xxx     | xxxxxxxxx | M.EFECTIVA | 96       | 19.42     | 8.09       | 123.51 |
| 2017 | XXX     | XXXXXXXXX | M.EFECTIVA | 95       | 19.89     | 7.09       | 121.98 |
| 2016 | XXX     | XXXXXXXXX | M.EFECTIVA | 93       | 19.67     | 6.08       | 118.75 |
| 2015 | XXX     | XXXXXXXXX | EFEC.      | 91       | 19.55     | 5.09       | 115.64 |

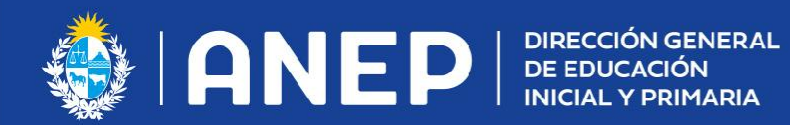

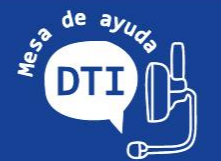

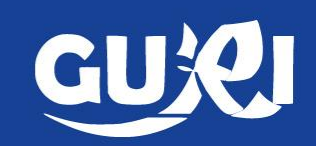

Preinscripción • con observaciones: no queda inscripto

| 🍪   A                                              | NEP DIRECCIÓN GENERAL<br>DE EDUCACIÓN<br>INICIAL Y PRIMARIA                                                                      | ADMINISTRACIÓN NACIONAL DE EDUCACIÓN PÚBLICA<br>DIRECCIÓN GENERAL DE EDUCACIÓN INICIAL Y PRIMARIA<br>Inscripción a Traslado Departamental<br>2022 |  |  |  |  |  |
|----------------------------------------------------|----------------------------------------------------------------------------------------------------|----------------------------------------------------------------------------------------------------|--|--|--|--|--|
|                                                    | INFORMACIÓN DEL DOCENTE                                                                                                    |                                                                                                    |  |  |  |  |  |
| NOMBRE :<br>APELLIDO :<br>C.I. :<br>CARGO :        | AGUSTÍN<br>BARRANCOS<br>30580161<br>656265 - MAESTRO 20 HORAS MAESTRO                                                            |                                                                                                    |  |  |  |  |  |
|                                                    | INFORMACIÓN GENERAL                                                                                                    |                                                                                                    |  |  |  |  |  |
| ESCUELA :<br>JURISDICCIÓN :<br>FECHA :<br>ESTADO : | ESCUELA : MONTEVIDEO - 8 - REPUBLICA DE HAITI<br>JURISDICCIÓN : MONTEVIDEO - ESTE<br>FECHA : 30/08/2021<br>ESTADO :<br>PENDIENTE |                                                                                                    |  |  |  |  |  |
|                                                    |                                                                                                    | DBSERVACIONES                                                                                                    |  |  |  |  |  |
| CONTACT                                            | AR CON INSPECCIÓN -N                                                                                                    | IO INSCRIPTO                                                                                                    |  |  |  |  |  |

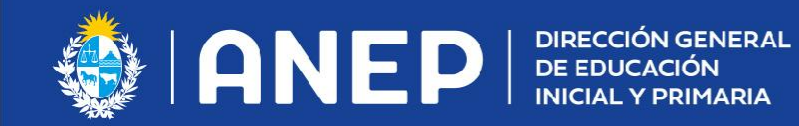

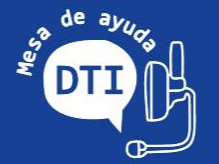

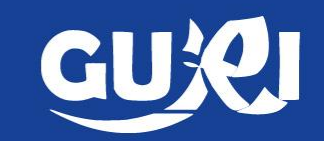

• Finalizado el período de inscripciones se continúa con el proceso habitual:

-HABILITACIÓN -PUBLICACIÓN DEL ORDENAMIENTO -PERÍODO DE REGLAMENTARIO PARA RECLAMOS -REORDENAMIENTO